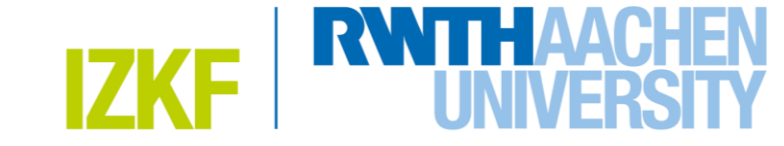

## How to register/log in to the booking software of the **IZKF core facilities** with an UK Aachen account

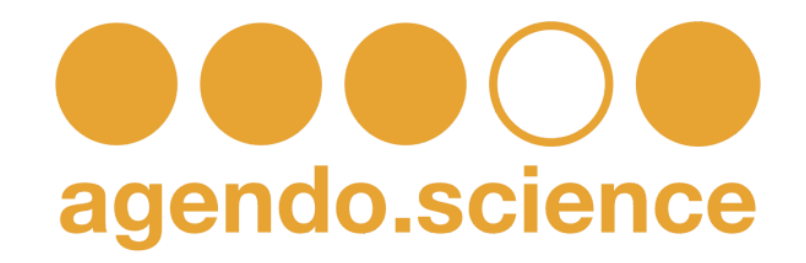

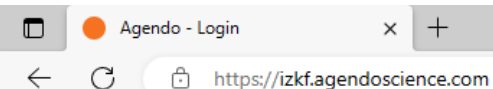

A) 🕇 (D) 🖓 🕀 🖓

#### 1. In your browser window go to: https://izkf.agendoscience.com

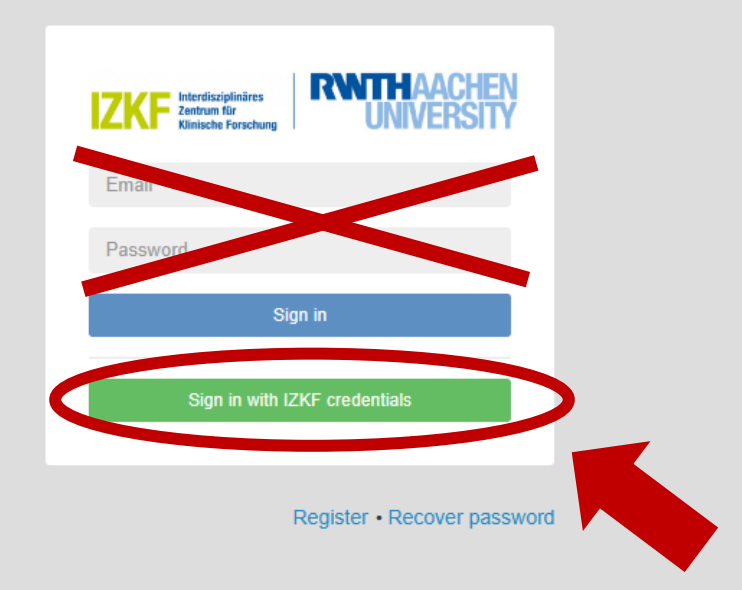

2. Click on the green button toregister with your UKA credentials(do NOT use your BIF account).

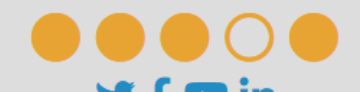

3. Choose your Institute from the dropdown menu

| idoo@ukaachan da                                                                                                    |                                     |  |
|----------------------------------------------------------------------------------------------------|-------------------------------------|--|
| Juoe@ukaachen.ue                                                                                                    |                                     |  |
| *First name:<br>Jane                                                                                                    | *Last name:<br><b>Doe</b>           |  |
| Phone:                                                                                                    | Phone extension:<br>Phone extension |  |
| *Institute: Clinic for Psychiatry, Psychotherapy and Ps          Clinic for Psychiatry, Psychotherapy and<br>Psychosomatic Disorders         Clinic for Psychiatry, Psychotherapy and<br>Psychosomatic Disorders - TRA         Computational Neuroscience         Clinic for Psychiatry, Psychotherapy and<br>Psychosomatic Disorders - TRA         Computational Neuroscience         Clinic for Psychiatry, Psychotherapy and<br>Psychosomatic Disorders - TRA Experimental<br>Behavioral Psych         Select all the facilities you wish to have access:         Facilities | *Group<br>Choose an option          |  |

Welcome to Interdisciplinary Center for Clinical Research - Aachen University

| Welcome to Interdisciplinary Center fo                                                                                                    | or Clinical Research - Aache         | en University    |                 |                  |                      |    |
|----------------------------------------------------------------------------------------------------|--------------------------------------|------------------|-----------------|------------------|----------------------|----|
| Create a new account<br>For more information, please read Quick User Guide                                                                                                    |                                      | *Required fields |                 |                  |                      |    |
| *E-mail:<br>jdoe@ukaachen.de                                                                                                    |                                      |                  |                 |                  |                      |    |
| *First name:                                                                                                    | *Last name:                          |                  |                 |                  |                      |    |
| Phone:                                                                                                    | Phone extension:<br>Phone extension  |                  |                 |                  |                      |    |
| *Institute:<br>Clinic for Psychiatry, Psychotherapy and Ps<br>Clinic for Psychiatry, Psychotherapy and<br>Psychosomatic Disorders<br>Clinic for Psychiatry, Psychotherapy and<br>Psychosomatic Disorders - TRA     | *Group<br>AG Musterfrau              | •                |                 |                  |                      |    |
| Computational Neuroscience<br>Clinic for Psychiatry, Psychotherapy and<br>Psychosomatic Disorders - TRA Experimental<br>Behavioral Psych<br>Select all the facilities you wish to have access:                     |                                      |                  | 4. Cho<br>group | ose yo<br>with y | our worki<br>our PI. | ng |
| Leave a comment: It will be sent to the manager along with your request It will be sent to the manager along with your request It agree with Agendo's Terms of Use I agree with Interdisciplinary Center for Clini | t<br>cal Research - Aachen Universit | y Terms of Use   |                 |                  |                      |    |

#### 5. Read and agree with both Agendo's and IZKF's Terms of Use.

|                                                       | *Required        |
|-------------------------------------------------------|------------------|
| *E-mail:                                              |                  |
| jdoe@ukaachen.de                                      |                  |
| *First name:                                          | *Last name:      |
| Jane                                                  | Doe              |
| Phone:                                                | Phone extension: |
| •                                                     | Phone extension  |
| *Institute:                                           | *Group           |
| Clinic for Psychiatry, Psychotherapy and Ps           | AG Musterfrau    |
| Select the request class you wish to have access:     |                  |
| Select the request class you wish to have access:     |                  |
| Products                                              |                  |
| Select all the facilities you wish to have access:    |                  |
| Facilities                                            |                  |
|                                                       |                  |
| Leave a comment:                                      |                  |
| It will be sent to the manager along with your reques | t                |
|                                                       |                  |
|                                                       |                  |
|                                                       |                  |
| I agree with Agendo's Terms of Use                    |                  |
| _                                                     |                  |

Create a new account For more information, please read Quick User Guide

#### 6. Press the submit button to send your registration.

| ☐ 1 <sup>0</sup> C ↑ ↓ <del>-</del> [Agendo] New user registration request - Nachricht (HTML) |                                |                                                      |                             |                    |                               |                            |                      |                                                                                                    |             | - 0                  |           |          |           |         |              |       |                    |          |   |
|-----------------------------------------------------------------------------------------------|--------------------------------|------------------------------------------------------|-----------------------------|--------------------|-------------------------------|----------------------------|----------------------|----------------------------------------------------------------------------------------------------|-------------|----------------------|-----------|----------|-----------|---------|--------------|-------|--------------------|----------|---|
| Datei Na                                                                                      | chricht                        | Einfügen                                             | Optionen                    | Text for           | matieren                      | Überprüfen                 | Hilfe                | Q Was mo                                                                                                   | öchten S    | ie tun?              |           |          |           |         |              |       |                    |          |   |
| Einfügen                                                                                      | F K                            | <ul> <li>11</li> <li><u>∪</u>   <u></u> ~</li> </ul> | ~ A^ a`  <br><u>A</u> ~   ≡ | E - E -<br>≡ =   = | A <sub>¢</sub><br><u>⇒≡</u> A | Adressbuch Name<br>überprü | en<br>ifen           | <ul> <li>Datei anfügen ∽</li> <li><sup>2</sup> Element anfügen</li> <li><sup>2</sup> Signatur ∽</li> </ul> | * Ri<br>zuv | Chtlinie<br>veisen → | Diktiere  | n Vertra | ulichkeit | Besprec | Neue<br>Neus | mmung | Vorlage<br>anzeige | en<br>en |   |
| Zwischenablage                                                                                | Б                              |                                                      | Text                        |                    | Γ <u>ν</u>                    | Namen                      |                      | Einfügen                                                                                                   | Ma          | arkierungen          | Sprach وا | e Vertra | ulichkeit |         | FindTime     |       | Meine Vorl         | lagen    | ^ |
| $\triangleright$                                                                              | Von 🗸                          |                                                      |                             |                    |                               |                            |                      |                                                                                                    |             |                      |           |          |           |         |              |       |                    |          |   |
| Senden                                                                                        | An                             |                                                      |                             |                    |                               |                            |                      |                                                                                                    |             |                      |           |          |           |         |              |       |                    |          |   |
|                                                                                               | Cc                             |                                                      |                             |                    |                               |                            |                      |                                                                                                    |             |                      |           |          |           |         |              |       |                    |          |   |
|                                                                                               | Bcc                            |                                                      |                             |                    |                               |                            |                      |                                                                                                    |             |                      |           |          |           |         |              |       |                    |          |   |
|                                                                                               | Betreff                        | [Agen                                                | do] New <u>user r</u>       | egistration re     | quest                         |                            |                      |                                                                                                    |             |                      |           |          |           |         |              |       |                    |          |   |
| Thank you fo                                                                                  | or your regist<br>t is pending | ration req<br>administra                             | uest.<br>tion approval      | l. Once the p      | process is                    | concluded, a nev           | v email <sup>.</sup> | will be sent to you                                                                                        | with yo     | ur log in cre        | dentials. |          |           |         |              |       |                    |          |   |
| THIS IS AN A<br>Agendo Trial<br>Sent date: 20                                                 | UTOMATIC E                     | <br>MAIL. DO<br>I:55:42                              | NOT REPLY                   |                    |                               |                            |                      |                                                                                                    |             |                      |           |          |           |         |              |       |                    |          |   |
| L                                                                                             |                                |                                                      |                             |                    |                               |                            |                      |                                                                                                    |             |                      |           |          |           |         |              |       |                    |          |   |

7. You will receive an email from Agendo, telling you that approval of your account registration is pending.

8. Your account needs to be manually approved by the IZKF office. This might take some time (approx. 1-2 days). You will receive an email informing you about the approval. Afterwards you can log in to your account.

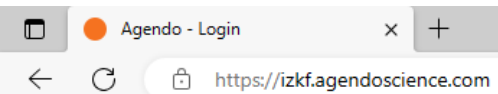

A) 🕇 (D) 🕼 🕀 🖓

9. To log in please visit the agendo website in your browser window: https://izkf.agendoscience.com

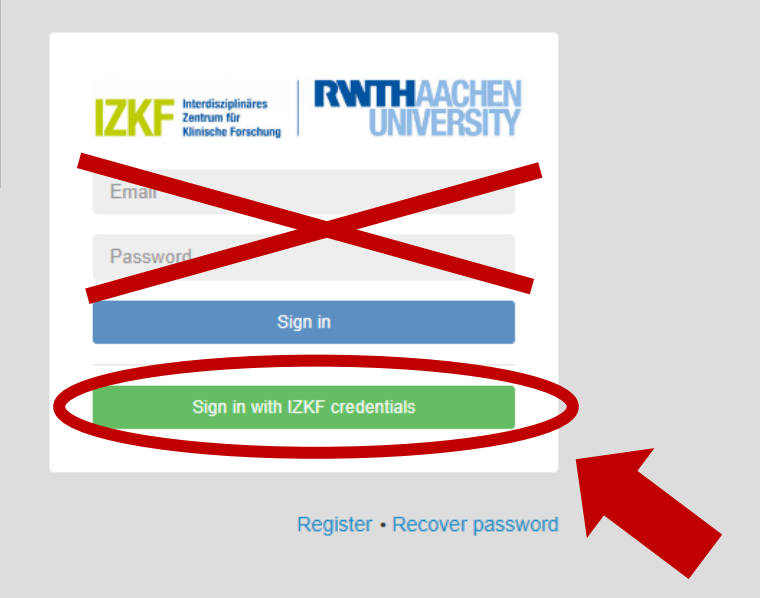

10. Click on the green button to log in with your UKA credentials (do NOT use your BIF account).

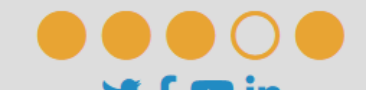

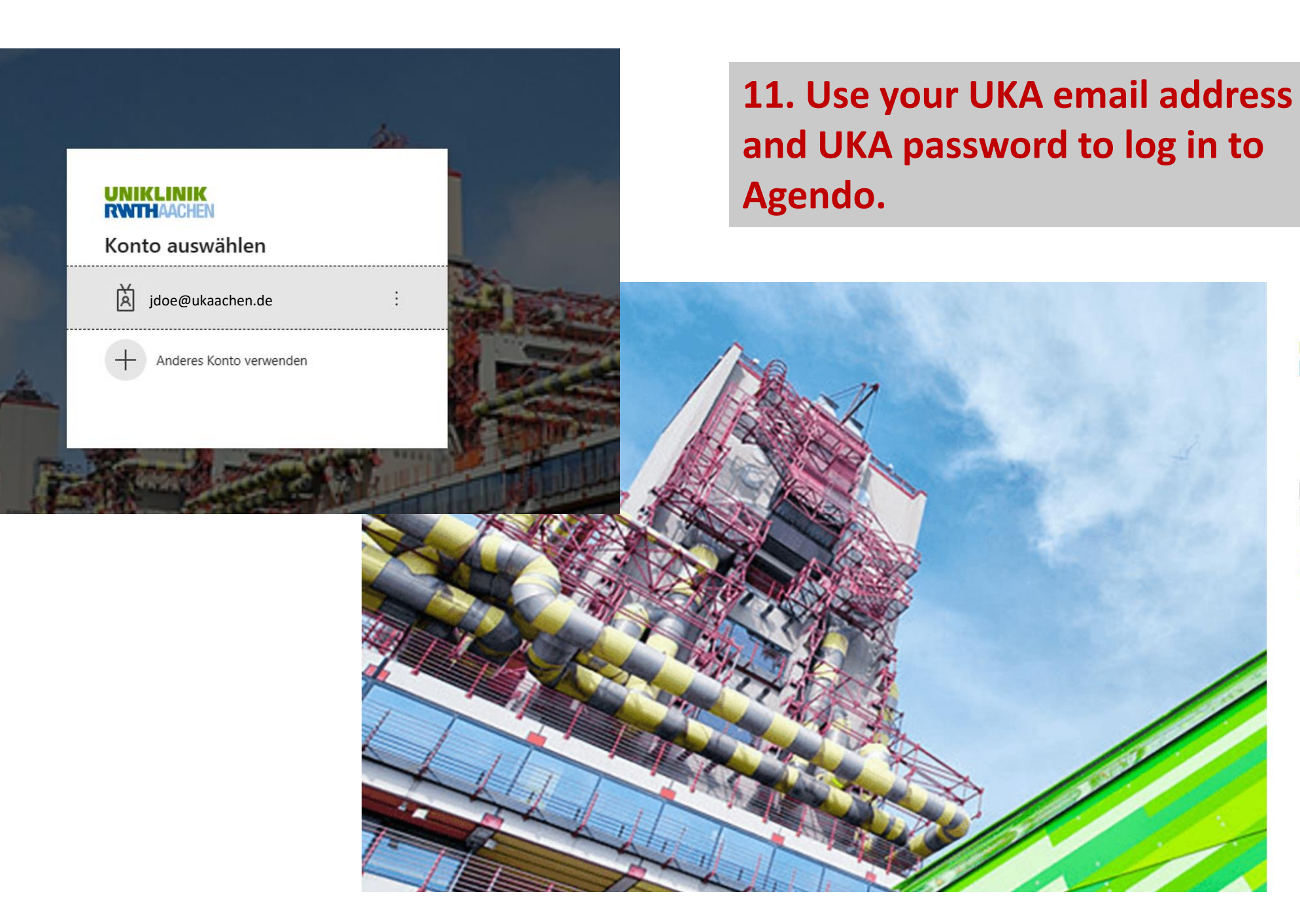

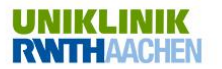

Melden Sie sich mit Ihrem Organisationskonto an

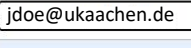

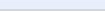

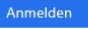

Kennwort vergessen?

12. Click on "Hide all tips", if you do not want to get the introduction by the software.

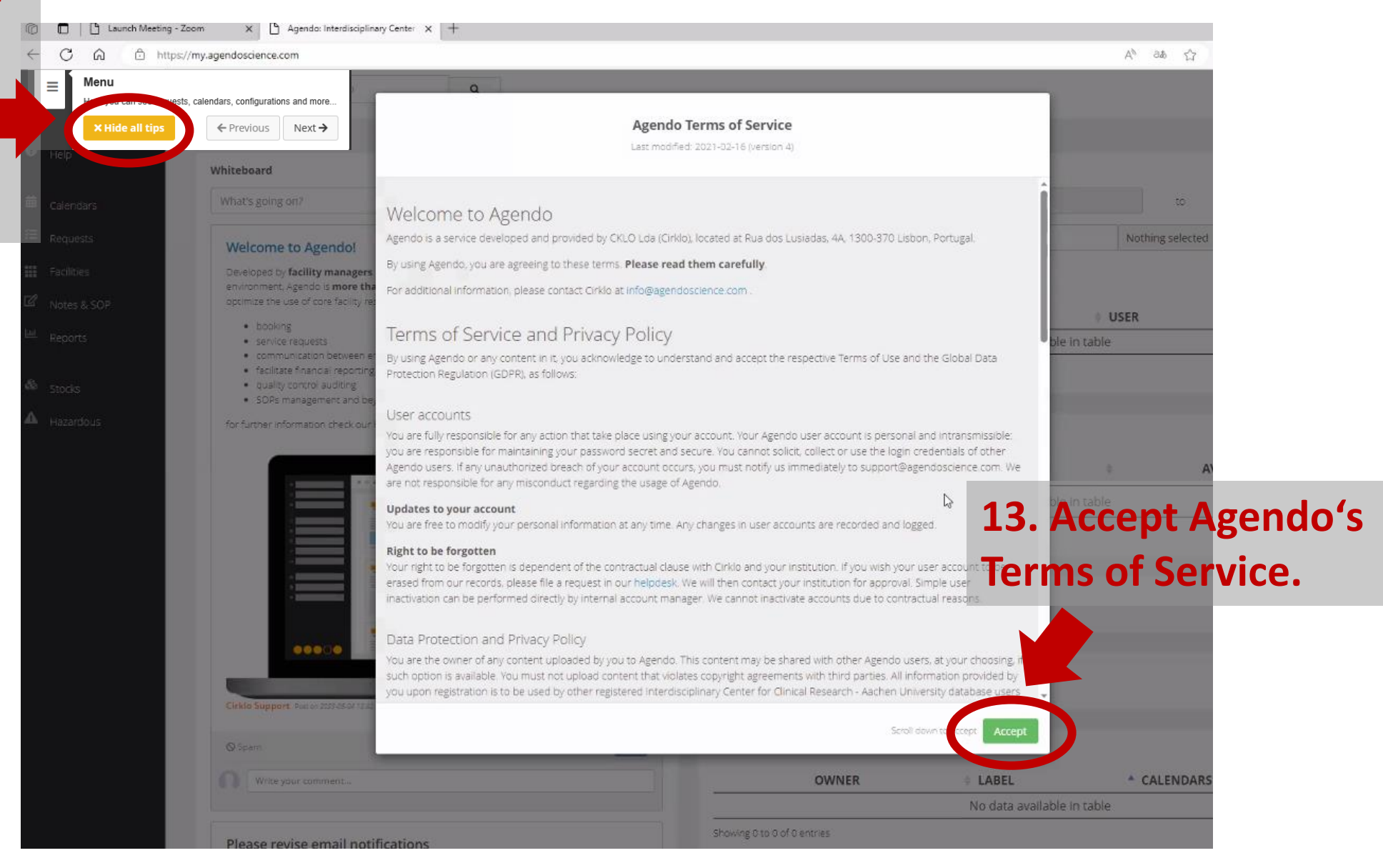

# 14. Congratulations! You are now ready to book services at the IZKF core facilities!

|              | Agendo: Interdisciplinary Cente | er X                                                                                                    |   |                              |         |                           |                  |               |              | -        |  |
|--------------|---------------------------------|----------------------------------------------------------------------------------------------------|---|------------------------------|---------|---------------------------|------------------|---------------|--------------|----------|--|
| $\leftarrow$ | C https://my.agen               | doscience.com                                                                                                    |   |                              |         | P                         | A* 🔂 🕻           | ] (≟ (⊕       | <u>↓</u> %}  |          |  |
|              |                                 |                                                                                                    |   |                              |         |                           |                  |               |              |          |  |
|              | =                               | Search Agendo                                                                                                    |   |                              |         |                           | (                | Erika Musteri | mann 🗸       | <u>۽</u> |  |
| *            | Home                            |                                                                                                    |   |                              |         |                           |                  | 🛱 Co          | nfigure home | page     |  |
| 8            | Help                            |                                                                                                    |   |                              |         |                           |                  | -             | 0            |          |  |
|              |                                 | Whiteboard                                                                                                    | 3 | My requests                  |         |                           |                  |               | Q 7          | C        |  |
| 苗            | Calendars                       | What's going on?                                                                                                    |   | All                          | From    |                           | to               |               |              |          |  |
| ≅            | Requests                        | Welcome to Agendo!                                                                                                    |   | Search request               |         |                           | Nothing selected | -             | Search Q     | Ł        |  |
|              | Facilities                      | Developed by <b>facility managers</b> as a result of years of experience in a shared resource<br>environment, Agendo is <b>more than a scheduler and service request tool</b> . Our aim is to |   |                              | Show C  | Completed                 |                  | Show Reje     | cted/Aborted | d        |  |
| Ľ            | Notes & SOP                     | optimize the use of core facility resources, to provide mechanisms for                                                                                                    |   | STATE UID                    | ♦ TITLE | \$ I                      | USER             | * REQUEST     | DATE         | •        |  |
| <u>1.111</u> | Reports                         | service requests                                                                                                    |   |                              | No      | o data available in table |                  |               |              | _        |  |
| æ            | Stocks                          | <ul> <li>communication between end-users and staff</li> <li>facilitate financial reporting</li> <li>quality control auditing</li> </ul>                                                       |   | Showing 0 to 0 of 0 entries  |         |                           |                  | Pre           | vious Nex    | ct       |  |
| A            | Llagardaus                      | SOPs management and beyond                                                                                                    |   |                              |         |                           |                  |               |              |          |  |
| -            | nazaruous                       | for further information check our help section!                                                                                                    |   | My permissions               |         |                           |                  |               |              |          |  |
| <b>.</b>     | Configurations                  |                                                                                                    |   | RESOURC                      | CE 🔺    | TYPE                      | A                | VAILABILITY   |              |          |  |
|              |                                 |                                                                                                    |   | No data available in table   |         |                           |                  |               |              |          |  |
|              |                                 |                                                                                                    |   | Showing 0 to 0 of 0 entries  |         |                           |                  | Pre           | vious Nex    | ct       |  |
|              |                                 |                                                                                                    |   | My <b>bookings</b>           |         |                           |                  |               |              | ۵        |  |
|              |                                 | Cirklo Support Post on 2023-05-04 12-42-34                                                                                                    |   | Bookings that I <b>admin</b> |         |                           |                  |               |              | ٠        |  |
|              |                                 | © Spam Pin (0                                                                                                    | 3 | My calendar profiles         |         |                           |                  |               | ÷            | Q        |  |

### **Troubleshooting**

Please contact us at <u>izkf@ukaachen.de</u>, if you encounter the following error message or if your PI or your Institute is not included in the drop down lists of the registration form.

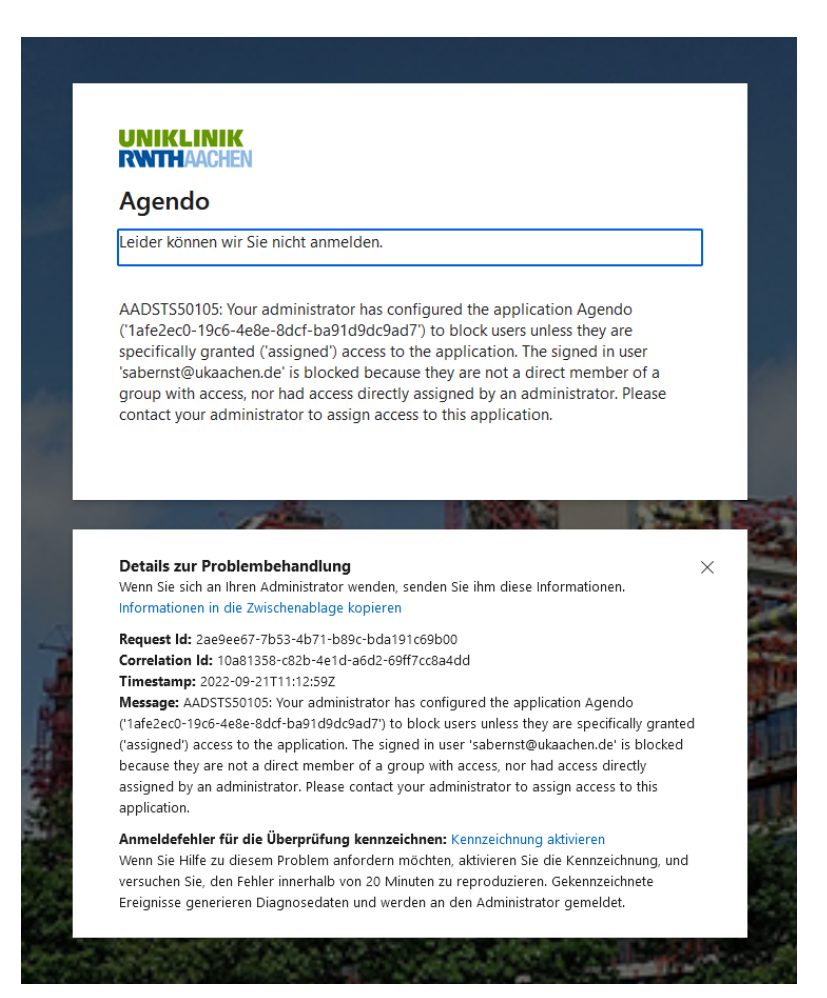